## QHY8PRO 彩色天文制冷CCD相机 用户手册

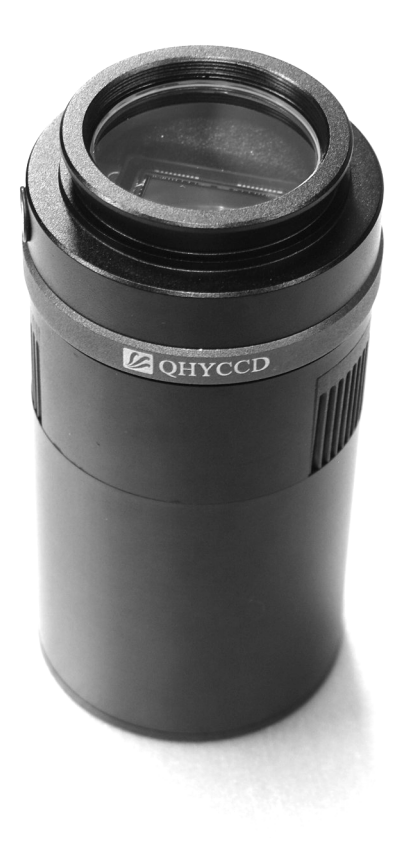

QHY8PRO用户手册 V1.0

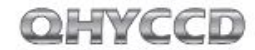

| 目录                  |    |
|---------------------|----|
| 1)安全信息              | 2  |
| 2)标准配置              | 3  |
| 3)选配件               | 5  |
| 4) 相机接口及说明          | 6  |
| 5)快速入门及相机安装         | 7  |
| 6) DC201 输入范围       | 9  |
| 7)产品使用温度和湿度         | 9  |
| 8)芯片结露问题            | 10 |
| 9)长时间使用及远程天文台注意事项   | 12 |
| 11)制冷器保护            | 15 |
| 12)CCD表面的清洁         | 16 |
| 13)关于GAIN和OFFSET设置  | 17 |
| 14) QHY8PRO机械尺寸     | 18 |
| 15)QHY8PR0后截距       | 19 |
| 16) 中心及倾角调节环使用方法    | 20 |
| 17)软件入门简易教程         | 21 |
| 18) QHY8PROCCD的图像校准 | 29 |
| 19)BIAS图像的拍摄        | 30 |
| 20) DARK图像的拍摄       | 31 |
| 21)FLAT图像的拍摄        | 32 |

#### QHY8PRO彩色制冷天文CCD相机使用手册

欢迎您购买QHYCCD天文系列产品。 在使用相机前,请您仔细阅读本使用手册以及注意事 项,以便能迅速掌握本产品的正确使用方法

#### 1 重要的安全信息

幅面较大的CCD芯片和制冷器均属于易碎器件,相机受 到强烈撞击或者跌落时,可能导致损坏,因此在使用和 运输过程中中应避免碰撞、摔。

2 散热的通风口要避免阻挡。

3 9芯电源线接口避免热插拔。建议的连接顺序为:首先连接USB线,再连接9芯线,最后连接12V输入电源。关闭顺序为:先关闭12V输入电源,再拔掉9芯线,最后拔掉USB线。(如果先连接9芯线,再连接USB线,但这时候没有连接12V输入电源,会导致计算机找到unknowndevice)。

DC201的12V输入口,为内正外负,内径为2.1mm请检查 电源适配器的插头机型是否匹配。若极性接反会导致损 坏。使用不同内径(如2.5mm)的插头,会导致接触不 良的问题。

#### QHYCCD

#### 标准配件

### 请检查包装箱内是否提供以下标准配置

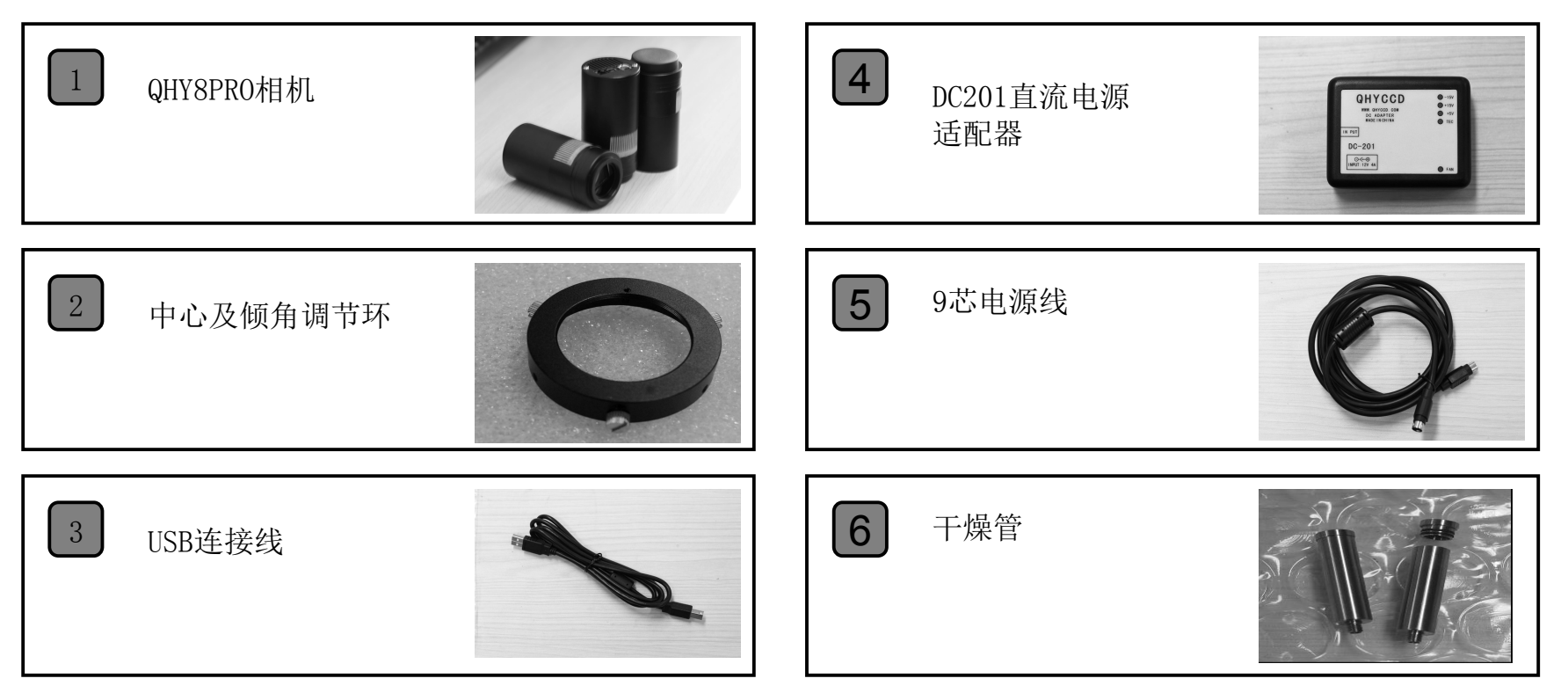

5

#### 选配件

以下为选配件(根据地区不同,需要单独购买,或由经

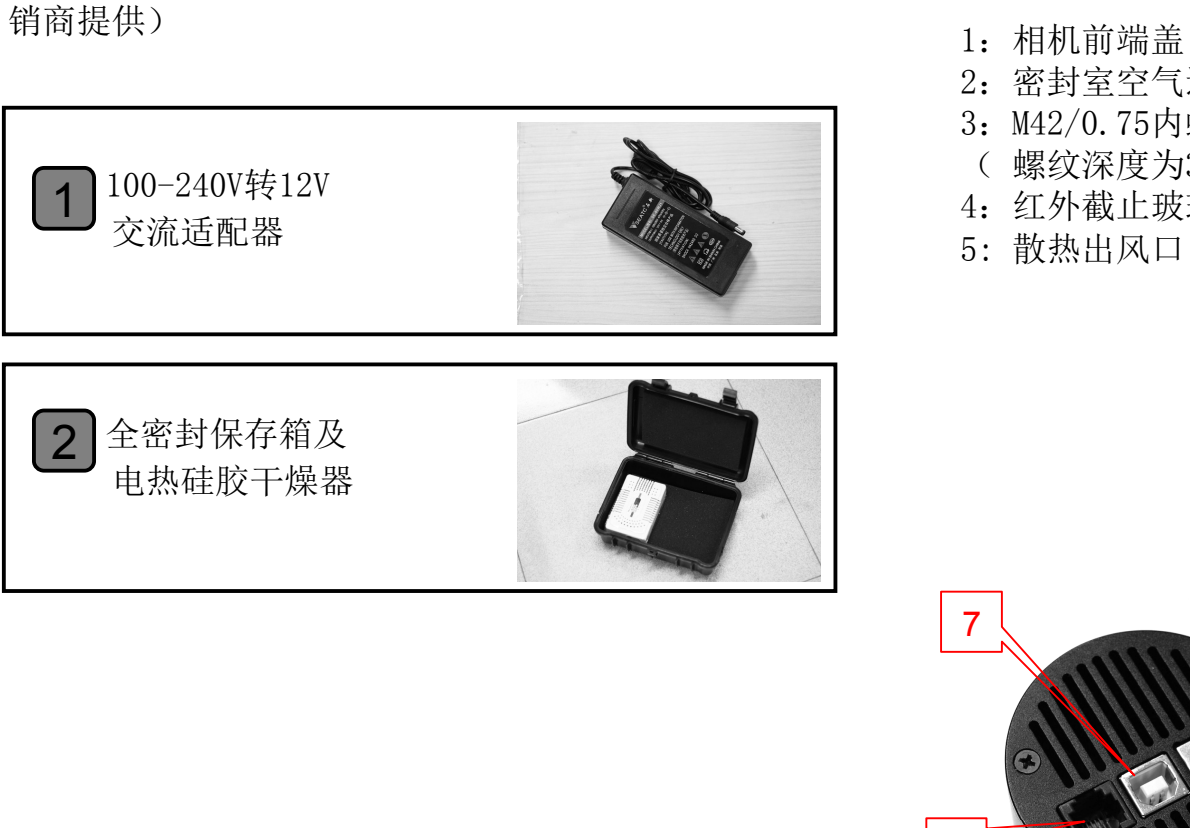

# 1:相机前端盖 2:密封室空气连接孔 3:M42/0.75内螺纹接环 (螺纹深度为3mm) 4:红外截止玻璃窗口 5:散热出风口

相机接口及说明

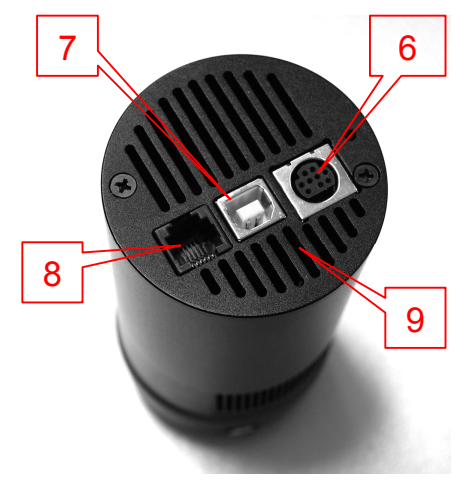

6:9芯电源线插座 7:USB插座 8:导星或控制信号输出 口 9:散热入风口

6

OHYCCD

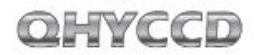

#### 快速入门及相机驱动安装

- 从www.qhyccd.com/download.html下载最新版的 QHY8PRO驱动安装程序(WINUSB 64/32版本),该版 本支持windowsXP,windowsVista和windows 7,64 及32位版本。
- 2 运行驱动安装程序,直到程序运行完毕。
- 3 使用USB线连接电脑与相机,暂不连接9芯电源。
- **围** 驱动安装成功后,相机的LED指示灯会闪烁。
- 6 从<u>www.qhyccd.com/download.Html</u>下载
   Driver Version Detector 解压后运行
   CameraVersion.exe文件,点击QHY8PRO,检测是
   否为最新版本。
- 使用9芯电源线连接DC201和QHY8PRO。注意9芯电 源线有EMC磁环一端应与DC201连接。

- 将DC201接通12V电源,DC201右上角(+15,-15,+5V)的指示灯亮。
- 从www.qhyccd.com/download.Html下载运行EZCAP 软件,打开camera点击scan camera后,此时 QHY8PRO显示为可选,点击QHY8PRO。
- 检查DC201上FAN和TEC指示灯是否亮,QHY8PRO的 风扇是否运转。

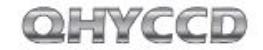

#### DC201输入电压范围及功率

DC201需12V稳压电源输入。最大允许输入范围为 11-13V。连接蓄电池,充满的蓄电池电压可能超过 13V。电压太高可能减少TEC和风扇的寿命。必须在 这种情况下使用时,应限制最大制冷器功率。 EZCAP软件Favorite—"TEC PROTECT"选项,请勾取 该选项。ASCOM已默认设置该项。

QHY8PRO的功率与制冷器PWM功率设置有关,范围为 3.6Watt到30Watt.因此应选择12V4A以上的供电电 源。

#### 产品使用温度和湿度

QHY8PRO使用温度为-20摄氏度到+30摄氏度。 相对湿度RH=0%-90%

#### 芯片结露问题

一定的相对湿度下,温度低于露点,物体表面出现结露 或结霜,这是自然规律。结露或结霜出现在芯片和玻璃 窗表面,会对成像产生影响。芯片表面结霜较多,这些 冰晶融化成水,流至相机电路板,易产生短路并带有腐 蚀性,导致相机损坏。相机在使用前后应避免出现此问 题。

#### 芯片表面结露

芯片处在密封性高的环境,芯片表面出现结露,说明密 封环境内相对湿度较大,此时需干燥处理。

常用干燥使用方法:

①旋开前端盖上密封腔连接螺丝。

②将干燥管内装满硅胶干燥剂。装干燥剂前需加入少量 棉花,避免干燥剂颗粒掉入密封腔内。干燥剂必须保证 有效。

③将干燥管旋入空气连接接口处。检查橡胶密封圈状况,保证其气密性。

④约24小时后,密封腔内相对湿度可获得降低。

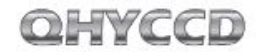

#### 快速干燥使用方法:

准备干燥的压缩空气,(或手动气泵,让空气缓慢 经过干燥管)稍微旋松前端盖,使气流通过空气连 接口,进入密封腔,从前端盖与机身之间旋松处流 出。几分钟后,密封腔内相对湿度可以获得降低。 采用此方法,应避免气压太大。太大的气压可导致 芯片或制冷器损坏。

#### 红外截止玻璃窗口结露

外界环境湿度大时,若制冷温度太低,因密封腔内 部空气对流,会导致红外截止玻璃窗口温度降低, 使玻璃窗口结露。

QHY8PRO采用较厚玻璃窗口,有效改善上述情况。 极端情况下,发生此问题,请采用以下方法: ①加装QHYCCD生产的M42接口玻璃窗口加热器。加

热器通过提高玻璃窗口的温度来避免结露问题。请向经销商咨询购买。

②减少制冷量。QHY8PR0最佳制冷温度为-15摄氏度 到-20摄氏度之间,应根据实际情况设置制冷器温度。

③避免CCD玻璃窗口朝向下方。CCD玻璃窗口朝向下 方时,冷空气更易集中在玻璃窗口,导致玻璃窗口 温度更低。 相机使用结束后,应关闭所有电源。避免关闭制冷器后,相机部分仍保持供电的情况。因为相机使用结束后,芯片周围可能存在冰晶。冰晶融化后,流至电路板上,电路板保持供电的情况下会出现短路或者电化学腐蚀情况,容易损坏相机。

#### 长时间使用及远程天文台使用注意事项

CCD长时间使用,或者远程天文台使用时,请注意安 全须知,并与经销商进行咨询。

注意事项:

①使用前需要反复检查密封腔内是否处于干燥状态。其方法为制冷后,观察芯片周边是否产生较多 冰晶,若出现,则说明密封腔内相对湿度较大,需 要进行干燥处理。

②检查密封腔气密性。其方法为使用手动泵从密封 腔空气连接口向内部加压(注意压力不能太大,不 能超过1.1MP),观看压力是否迅速减小,若迅速 减小,则说明气密性不良,检查前端盖是否拧紧。 ③将干燥管装满有效的干燥剂,始终与CCD连接。以

获得较长时间的持续的干燥效果

④不建议CCD长期(几天或几周)处于供电工作状态。应使用控制器对12V输入或交流输入进行控制。

OHYCCD

#### 制冷器保护

QHY8PRO的双层制冷器最大可以达到40-45摄氏度的 环境温差,因此需要注意避免热冲击。热冲击是指 制冷器在温度快速变化时,由于膨胀或者收缩,导 致的制冷器内部应力变化。强烈的热冲击会缩短制 冷器的使用寿命,甚至导致制冷器的永久损坏。 避免制冷器热冲击的方法,在开机时,避免将制冷 器功率调节到最大值,应逐步增大制冷器功率。在 关机时,如果制冷器功率较大,应该逐步减小制冷 器功率。然后关闭电源。

#### CCD表面的清洁

如果CCD表面有较大的灰尘,影响成像效果,则可以 打开前端盖进行芯片表面清洁处理;对于较小的灰 尘,建议尝试使用平场的方法进行处理,而无需打 开前端盖。

#### 清洁方法

①逆时针拧开前端盖 ②使用手动泵对表面的灰 尘进行清洁。对于无法吹 掉的污渍,使用镜头纸或 者市面上可以买到的单反 相机专用清洁套装对CCD表 面进行清洁。

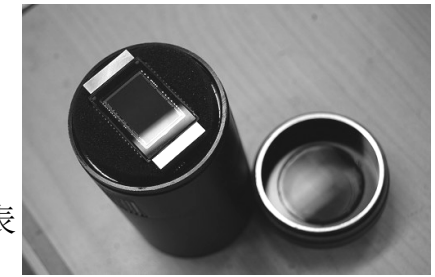

对于镜头纸,正确的清洁方法为 ①首先用肥皂清洗双手。 ②取一张镜头纸,折叠一次或者两次(不可折叠太 多,折叠太多以后,镜头纸会产生很尖锐的棱角, 可能划伤CCD玻璃表面) ③对着CCD哈一口气,然后用手压在镜头纸上,保持 适当的压力,对CCD表面进行擦拭。 ④清洁完毕以后,重新安装CCD前端盖。如果环境湿 度较大,则需要对CCD密封腔内部进行干燥处理。

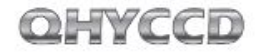

#### 关于GAIN和OFFSET设置

QHYCCD开放了相机内部ADC的GAIN和OFFSET设置,以 便用户获得最佳的使用性能。

GAIN是ADC的前置可编程增益放大器的增益设置,范围为0-63。OFFSET是ADC的电压偏置设置。正确的设置OFFSET和GAIN,可以改变CCD的系统增益,使得CCD的输出信号范围与ADC的量化范围相匹配,从而获得最好的动态范围。

适合于大多数情况的校准方法

①首先设置增益为0

②在曝光时间为0的情况下,盖上镜头盖,拍摄一张 BIAS帧。

③观看所拍摄图像的局部平均值(可以用EZCAP的 Noise Analyze功能)

④理想的平均值在500-1000左右,如果值偏大,则减小0FFSET,如果值偏小,则增加0FFSET。

⑤重复2-4步,获得理想的OFFSET值。

⑥打开镜头盖,增加曝光时间,对着均匀的灯光(如 灯箱,或者液晶屏,拍摄一张曝光饱和的图像。 ⑦观看所拍摄图像的局部平均值,如果小于60000, 则增加GAIN,如果全部为65535,则减小GAIN

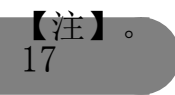

①重复6-7步,得到适合的OFFSET ②再上述GAIN下,在此重复2-4步,得到更为准确的 OFFSET.

注: 对于某一些QHYCCD和2\*2,3,3,4\*4增益下, 即使增益为0时,也为65535,这种情况下,就 将增益设置为0。

#### QHY8PR0机械尺寸

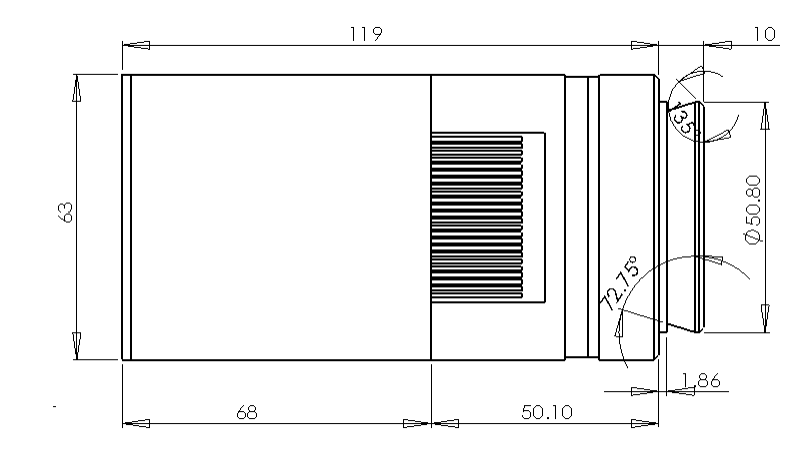

#### QHY8PR0后截距

OHYCCD

如果没有连接中心及倾角调节环,QHY8PRO的后截距为 20mm. 如图所示

连接中心及倾角调节环以后,QHY8PRO的后截距将增加约3mm.

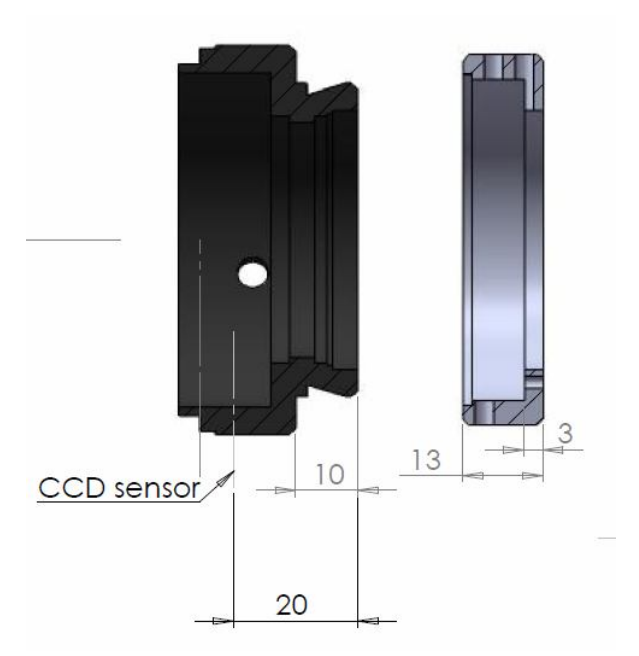

#### 中心及倾角调节环使用方法:

- QHY8PRO本身具有M42/0.75的螺纹,可以直接与望远镜 连接。如果需要调节CCD中心及倾角,需要使用中心及 倾角调需要注意的是,如果使用此调节环,QHY8PRO后 截距将增加大约3mm.
- 中心调节时,将调节环周围的三颗螺丝松开,将调节环 套入QHY8PRO的燕尾槽中,此时调节三个螺丝的位置, 可以实现最大约1mm的中心位置调节。
- ③ 倾角调节时,略微松开三颗螺丝,在调节环侧面有一个 顶丝,调节该顶丝的位置,可以实现倾角角度大小的调 节。将QHY8PR0与调节环相对旋转,可以实现倾角的方 位调节。
- ④ 调节好中心和方位后,将三颗螺丝锁死。

#### 软件入门简易教程

尽管有丰富的软件支持QHY8PRO相机,但是我们仍 然强烈建议您初次试用的时候使用QHY8PRO标配的 EZCAP软件。EZCAP软件具有最大的硬件兼容性,您 可以使用EZCAP软件验证您的相机能否正常工作。

#### EZCAP

#### **1** 运行EZCAP. exe

- ┏ 在Camera菜单栏中选择Scan Camera
- 如果检测到相机,则会显示【QHY8PRO】,请点击 【QHY8PR0】。EZCAP软件左边的Preview栏目会自 动打开。
- **④** 设置GAIN为0, OFFSET为125
- 5 设置Exposure曝光时间
- 6 点击Snap按钮,相机开始曝光,并且显示图像
- **7** 调节Histgram栏里的灰度拉伸条,选择合适的拉伸 范围。通常情况下,可以观察Histgram的强度图 谱,然后调节拉伸条,让拉伸条所涵盖的范围正好 包括强度谱线主要的分布范围。

- **8** 勾取Live Preview,可以实现连续预览。建议使用 较短的曝光时间(100-500ms),从而获得较快的预 览谏度。
- 调节镜头或者望远镜焦距,使得图像基本清晰。 9 调节镜头或者10 停止连续预览
- **1** 通过鼠标在图像区域点击,选择一个合适的目标或 者星点。
- 12 打开FOCUS栏,点击Focus按钮,获取一张对焦图像
- 13 调节Histgram栏里的灰度拉伸条,选择合适的拉伸 范围。
- □ 勾取Live Focus,进行连续预览。可以通过鼠标在 图像区域点击,更为准确的选择目标。此时,在 Screen View栏中会显示强度分析曲线,以及5倍放 大对焦图像。在FWHM中会显示星点半宽和星点峰值 强度。一般说来,FWHM越小,峰值强度越高,说明 对焦越好。
- 15 对焦完毕以后,打开Capture栏,进行正式拍摄。
- **16** 设置合适的增益和偏置以及曝光时间。
- **⑰** 选取1\*1合并模式,选择低速读出。点击Capture进 行拍摄。

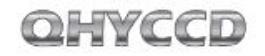

EZCAP可以对相机进行手动或者自动的温度控制。 在Setup菜单中选择Temp Control。温度控制窗口 出现,可以看到一共有三个选项:TEC OFF, Manuel和Auto Control.其中TEC OFF为关闭制冷 器,选中以后制冷器电源会立即关闭。Manuel为手 工控制,此时可以通过左边的PWM功率调节条,控 制制冷器功率。范围从0%到100%。Auto Control为 自动恒温控制,此时可以调节右边的目标温度调节 条,设置所需要的温度。

EZCAP输出的图像中,有可能包含overscan区域和 optic black区域。如图所示。这些区域的数据可 以用于CCD图像的预处理。注意不是所有软件都可 以输出这些区域。

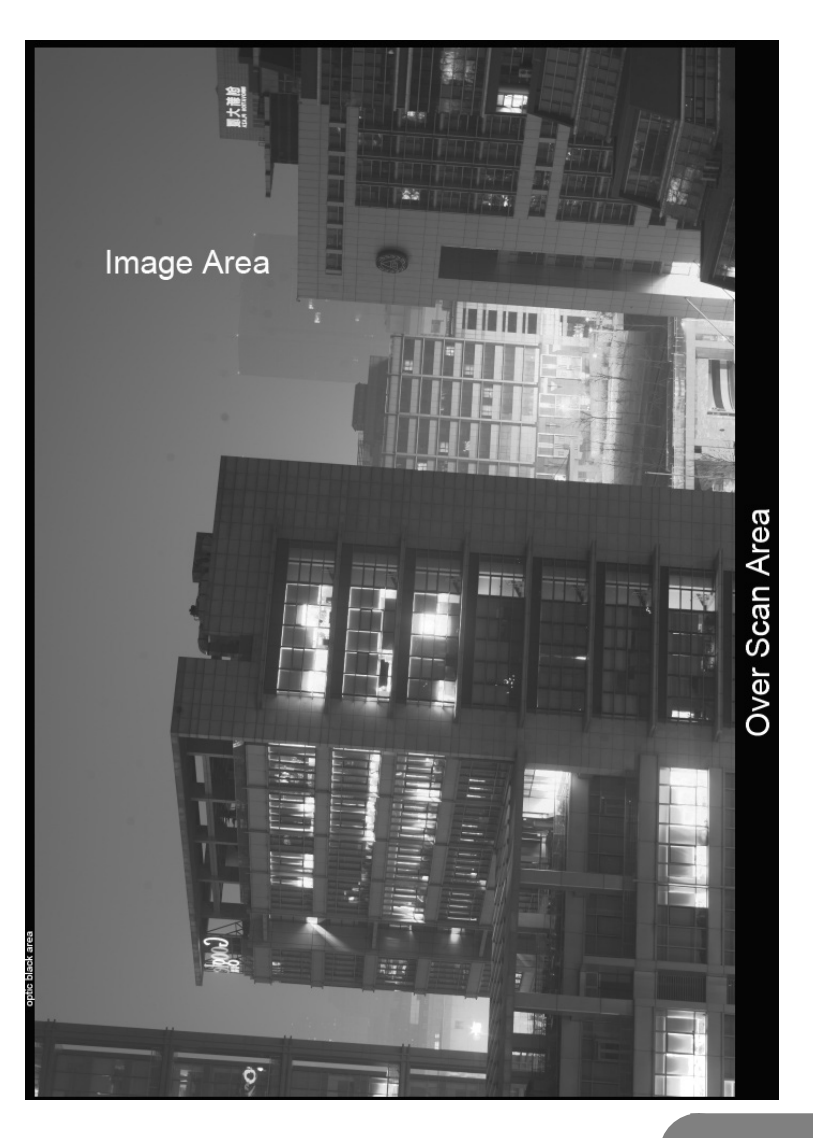

#### QHYCCD

#### MAXIMDL ASCOM连接方式

拍摄步骤

- 在http://ascom-standards.org/下载最新版本的 ASCOM平台软件,请注意ASCOM是否有最新的 UPDATE,如果有,请一并下载
- 2 安装ASCOM平台软件,同时安装UPDATE软件
- ③ 按照<u>http://www.qhyccd.com/download.html</u> 里面 所指示的ASCOM驱动连接,下载并安装QHY8PRO的 ASCOM驱动。
- Ⅰ 运行MAXIMDL软件,选择工具栏的相机图标。将出 现一个Camera Control的窗口。在该窗口的Setup 中,按Setup Camera按钮,在Camera Model下拉选 单里面选择ASCOM. 点击Advanced按钮, 在ASCOM Camera Choose窗口中,选择下拉菜单中的相机型 号: QHY8PRO-StarSenseSci。 然后点击在 Properties 按钮,设置一些常用参数,如GAIN, OFFSET, 以及读出速度等。点击确定以后, 回到 Camera Control窗口,点击Connect按钮。 5 在Camera Control里面,选择Exposure分栏, 6 选择Find Star,在Seconds里面设置曝光时间。 在Option的弹出菜单里面,勾取"No Calibration" 8 在X和Y里面设置合并模式,例如选择X=4,Y=same 按动Start,开始曝光和拍摄 10 拍摄完毕,图像会显示出来,然后通过Screen
  - Stretch工具,调节图像的位数拉伸。

拍摄彩色图像:

QHY8PR0的2\*2,4\*4合并模式,均返回黑白图像。因此,2\*2,4\*4合并模式仅用于图像的预览,对焦等。若要获得正式的彩色图像,请使用1\*1合并模式。

从上述步骤8开始:

■在X和Y里面设置合并模式,选择X=1,Y=same

9按动Start,开始曝光和拍摄

●拍摄完毕以后,图像会显示出来,此时显示的为 RAW格式图像,仍然为黑白图像。在MAXIMDL的 Color菜单栏里面选择Convert Color.在Convert Color窗口选择OFFSET X=0,Y=0,Select Camera下 拉框中选择Generic RGB.在preview窗口中预览图 像色彩是否正确。按OK按钮,等待片刻,即可得到 彩色图像。若色彩不正确,请尝试改变Convert Color窗口中的OFFSET X,Y的值以及Select Camera 中的相机类型。

#### AstroART ASCOM连接方式

- 在http://ascom-standards.org/下载最新版本的 ASCOM 平台软件,请注意ASCOM 是否有最新的 UPDATE,如果有,请一并下载
- 2 安装ASCOM平台软件,同时安装UPDATE软件
- 3 按照<u>http://www.qhyccd.com/download.html</u>里面 所指示的ASCOM驱动连接,下载并安装QHY8PRO的 ASCOM驱动。
- 安装AART3.0以后,请安装AART4.0升级包。并且将 AART的CCD链接库(piccdgui.dll,在AART网站有下 载)拷贝到AART安装目录。再安装AstroART的 ASCOM驱动程序

http://www.astrosoft.be/CURRENT\_RELEASE/ASCO
M\_AstroArt.exe

- 运行AstroART软件,在Plug-in菜单栏选择CCD Camera,出现CCD Camera Control Panel窗口。在 Setup分栏里面选Imaging/GuideCamera类型为 ASCOM。点击SETUP按钮,选择QHY8PRO-StarSenseSci在Properties里面设置合适的GAIN和 OFFSET。点击OK。
- 6 若QHY8PRO成功连接, AART会显示温度控制窗口, 请将Target设置为所需要的温度值。

- 在CCD控制窗口的Setting分栏里设置像素合并模式。
- 8 在CCD控制窗口下端设置曝光时间,点击START按 钮,拍摄一张图像。
- ① 在1×1合并模式下,若要获得彩色的图像,需要使用color菜单中的CCD Color Synthesis功能,进行色彩转换。选择RGB图像,以及合适的X,Y OFFSET.点击OK即可。

#### QHYCCD

#### QHY8PR0 CCD的图像校准

图像校准是指对CCD进行BIAS场,DARK场,FLAT场 校准。通过校准,可以完全去除CCD的热噪点,同 时使得图像亮度均匀,以及去除CCD表面由于灰尘 所导致的暗斑。图像校准是进行严肃的天文拍摄所 必须进行的步骤。

为了获得准确的校准信息,需要利用QHY8PRO的温度控制器,将CCD设置在恒温状态。并且温度要与正式拍摄时使用的温度相同。

EZCAP 中, 温度控制在Setup菜单栏中的Temp Control中,选择Temperature Control窗口右侧的 温度调节条。设置温度,然后选择Auto Control, 即可进入恒温控制。

CCD需要一定时间才能达到目标温度。等温度稳定 后,即可开始拍摄校准图像。

CCD图像校准原理:

校准后图像=[(L-B)-(D-B)]/(F-B)=(L-D)/(F-B) 其中L为实际拍摄图像,D为Dark Frame图像,B为 BIAS图像,F为FLAT图像。

注:大量的BIAS或者DARK图像叠加以后,可能在 叠加后的BIAS或者DARK图像上出现垂直条纹。这 个是正常情况。经过校准以后的图像,不会出现 这样的条纹

#### BIAS图像的拍摄

BIAS图像是指曝光时间为0时的图像。拍摄时需要避免任何光进入CCD传感器中。因此需要盖上镜头盖。 将曝光时间设置为0,然后使用低速,1\*1模式拍摄若 干张(10张-50张)BIAS图像。保存,然后用叠加软 件进行叠加(选用平均叠加,不进行位置匹配,得到 一张BIAS Master图像。保存该图像。

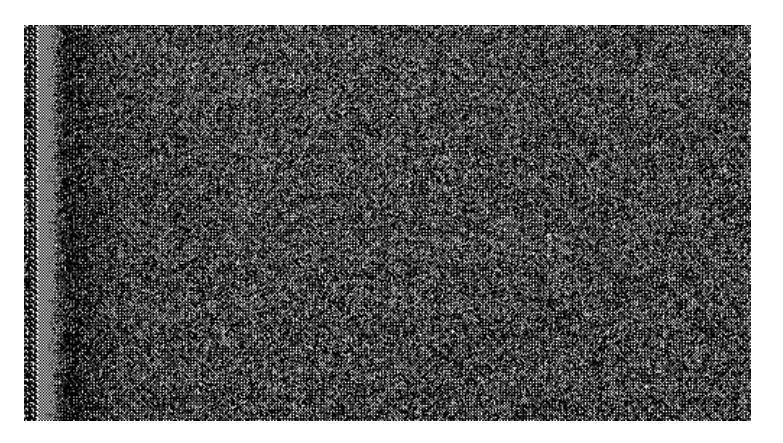

BIAS图像局部剪裁(B)

OHYCCD

#### DARK图像的拍摄

DARK图像是指曝光时间与正式拍摄时间相同的图像。拍摄时需要避免任何光进入CCD传感器中。因此需要盖上镜头盖。

将曝光时间设置为与正式拍摄时间相同,然后使用 低速,1\*1模式拍摄若干张(10张-50张)BIAS图 像。保存,然后使用叠加软件进行叠加,得到一张 DarkMaster图像。保存该图像。

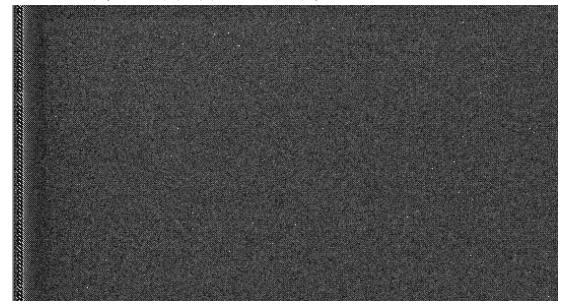

Dark图像局部剪切(D)

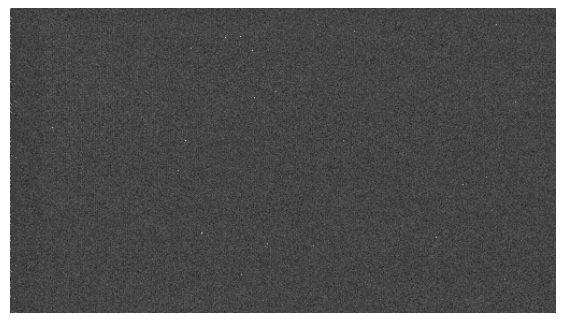

## 经过BIAS场校准的DARK图像(D-B)

#### FLAT图像的拍摄

FLAT图像可以校正由于光学系统的不均匀性造成的中心亮,边缘暗的问题,也可以校正由于CCD芯片表面会成导致的图像污渍问题。

平场校准的方法是: 需要一个均匀发光的灯箱。将 灯箱放置于望远镜镜头前。设置适当的曝光时间, 进行曝光。连续拍摄10-50张平场图像。保存并进 行叠加,得到一张FLAT Master图像,保存该图 像。

要获得准确的平场校准,需要注意以下事项。

应在拍摄之前或者拍摄结束之后立即拍摄平场图像。以避免由于拆装设备后,振动导致CCD表面灰 尘的位置发生变化。

曝光量的选择,以最大动态范围的30%为宜,即得 到的平场图像,像素值为20000-30000。

获得的BIAS Master, DARK Master和FLAT Master 图像将作为图像后期处理时,对所拍摄图像进行校 准的数据。

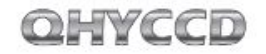

#### 在MAXIM DL使用QHY8PRO导星

QHY8PRO自带有导星口,用户可以使用QHY8PRO的导星口通过ASCOM输出导星信号进行导星。QHY8PRO默认使用1×1合并,正常速度读取模式,截取拍摄图像的一部分作为导星的图像区域。

1 首先将QHY8PR0用导星线和赤道仪导星口相连接。

运行MAXIMDL软件,选择工具栏的相机图标。将出现一个Camera Control的窗口。一般导星使用Camera2,在该窗口的Setup中,按Setup Camera按钮,在Camera Model下拉选单里面选择ASCOM.点击Advanced按钮,在ASCOM Camera Choose窗口中,选择下拉菜单中的相机型号:QHY8PRO-StarSenseSci。然后点击在Properties按钮,设置一些常用参数,如GAIN,OFFSET,以及读出速度等。点击确定以后,回到Camera Control窗口,点击Connect按钮。

3 在Camera Control里面,选择Guide分栏。

④ 在Seconds里面设置曝光时间,单位为秒。

- 点击"Settings",打开"Guider Settings"窗口,在 "Settings"选项卡的"Exposure Settings"区域点击 "Reset",将拍摄区域恢复为最大范围,点击"OK"保存。
- 选择Expose,点击Start开始曝光,拍摄一张图像。

- 拍摄完毕,图像会显示出来,然后通过 Screen Stretch工具,调节图像的位数拉 伸。
- B 再次点击"Settings",打开"Guider Settings"窗口,在刚才拍摄的图像上用 鼠标拖动拉出一个区域,这个区域就是 CCD要拍摄的区域。点击"OK"保存。
- 选择Expose,点击Start拍摄一张新的图像。这张图像就是刚才选择的那部分区域的图像。
- 在拍摄的图像上找到一个星点,用鼠标拖动将其框选出来。

**11** 点击"Calibrate",开始校准赤道仪。

- ☑ 校准完成后,点击"Options",选择"No Calibration",即对导星的图像不进行校准。
- **13** 选择"Track",点击"Start"开始导星。
- 14 点击"Graph"按钮,打开导星的精度图。